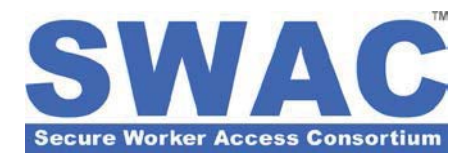

# System Reporting

### Summary

This *Customer Support Bulletin* describes how to use system reports designed to make administering your SWAC participation easy. It provides detailed instructions regarding the use of these reports to track member enrollment and financial transactions, and extract members that meet specific criteria or work site requirements.

All reports are accessed from links located in the bottom right portion of the **Home** page.

| Favorites 🚮 SWAC - RTV                                                                  | 🔂 🕶 🖾 🐨 🗃 🖷 Page 🕶 Safety 🕶 Tgols 🕶                               |
|-----------------------------------------------------------------------------------------|-------------------------------------------------------------------|
| SWAC                                                                                    | Daniel Krantz [dkrantz] - System Administrator - Logov            |
|                                                                                         | Home Change Role Het                                              |
| System Search<br>Search far: Member Organization ®<br>Search Field: Name ® Control ID © | ALERT - ID CARD REQUESTS ARE PENDING YOUR ACCEPTANCE FOR PRINTING |
| Search options: Starts with  Contains  Exact Natch  Search                              | Current Messages<br>You have no Messages.                         |
|                                                                                         | View Messape History                                              |
|                                                                                         |                                                                   |
|                                                                                         | Reports<br>Mamber Enrollment Report                               |

The following standard reports are accessible to all authorized system users:

☐ **Member Enrollment Report** – Provides enrollment details including membership status, certification level and detailed transaction information for given date and company selections.

**Member Certification Report** – Generates a list of members that satisfy the user-selected certification criteria (e.g. access level) for a selected date range. PLEASE NOTE: An individual's certification must meet the selected criteria for the entire date range selected in order to be listed on the report output.

**PLEASE NOTE:** SWAC does not represent or guarantee that system reports will satisfy the requirements of any specific agency. Please verify the <u>current</u> requirements with participating agencies to assure your organization's compliance with security reporting or reimbursement.

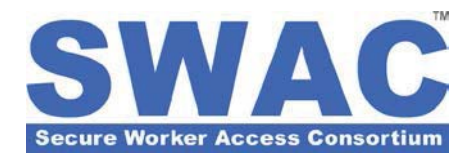

### **Member Enrollment Report**

To access this report, click the **Member Enrollment Report** link at the bottom right of the Home page.

Select the required report parameters, i.e. **Company**, **Begin Date** and **End Date** from the selection menus and click **Run Report**.

You can also filter this report by entering a partial or full **Contract #** that may have been entered by individuals submitting applications sponsored by your organization.

Additional filters relating to the status of program requirements such as presentation of **Identity Documents**, completion of **Background Check**,

| 0                 |                               |                            |                     |              |                |                     |                                      |
|-------------------|-------------------------------|----------------------------|---------------------|--------------|----------------|---------------------|--------------------------------------|
| https://          | swac realtimetg.com/Default.a | arb                        |                     |              |                | ▼ 🚆 😽 🗙 🖸 Bing      |                                      |
| Favorites 🚮 SWA   | .C - RTV                      |                            |                     |              |                | 🖓 • 🖾 • 🖬 •         | • Eage • Safety • Tools •            |
| SWAC              |                               |                            |                     |              |                | Daniel Krantz (dkra | rtz] - System Administrator - Logout |
| UIIAG             |                               |                            |                     |              |                |                     | Home Change Role Help                |
|                   |                               |                            | ~                   |              |                |                     |                                      |
| MEMBER ENROLLME   | ENT REPORT                    |                            |                     |              |                |                     |                                      |
| Company: Real-    | Time Technology Group         |                            |                     | $\mathbf{i}$ |                |                     |                                      |
| Begin Date: 8/10/ | 2010                          | Identity D                 | ocs: Doesn't matte  | -            |                |                     |                                      |
| End Date: 8/31/   | 2010                          | Background Ch              | sck: Uoesn't matte  |              |                |                     |                                      |
| Contract #:       |                               | SWAC ID Card Issu          | ed: Doesn't matte   |              |                |                     |                                      |
| Run Report        |                               |                            |                     |              |                |                     |                                      |
| Beal Tight Techn  | alami Group                   |                            |                     |              |                |                     |                                      |
| Control 5         | biogy Group                   | City State                 | Contract #          | Eulomission  | Identific Decc | Rackonwood Charle   | Export (Excel)                       |
| 1710-IXGWHR       | Jones, Edward                 | AnyTown, A.                | CONG OCC #          | 8/13/2010    | Identity bocs  | background check    | SWAC ID Card                         |
|                   |                               |                            |                     | 7/10/50/5    |                |                     |                                      |
| E SWAC Memb       | errhin Application: Edward 1  | lones. III                 |                     | \$134 37     | Yan            | PTDN1123543886      | 8/13/2010                            |
| 1610-200231       | Inner Ine                     | Anitown MV                 |                     | 8/10/2010    | 142            |                     | 0/10/2010                            |
| 1010.1462.11      | 201102/2010                   | Anytown, HT                |                     | 02102010     | ×.             | *                   |                                      |
| Item              | en percura e                  | December 1                 | 22.0                | Amount       | Paid           | Transaction #       | Date                                 |
| E P.V & Criminal  | Background Check: Jason Jo    | ones, IVI High Access L    | eve                 | \$1.00       | Yes            | PTRN4084270350      | 8/10/2010                            |
| D.W.A.C. Hemb     | ership Application: Jason Jo  | nes, IV                    |                     | \$134.37     | Yes            | PTRN0240407040      | 0/10/2010                            |
| 1610-7WR2JI       | Jones, Joe                    | Anytown, NY                |                     | 8/10/2010    | ~              |                     |                                      |
| Item              |                               |                            |                     | Amount       | Paid           | Transaction #       | Date                                 |
| S.W.A.C. Memb     | enship Application: 1 lones,  | 1./                        |                     | \$134.37     | Van            | PTRN1506283211      | 8/10/2010                            |
| 1510-GBVADW       | Square, Bob                   | Atlantis, OK               |                     | 8/11/2010    | ~              | ~                   |                                      |
| Item              |                               |                            |                     | Amount       | Paid           | Transaction #       | Date                                 |
| S.W.A.C. Hemb     | ership Application: SpongeB   | Sob SquarePants            |                     | \$134.37     | Yes            | PTRN3370469040      | 8/11/2010                            |
| P:V & Criminal    | Background Check: Sponge      | Eob SquarePants: High      | Access Level        | \$152.00     | Yes            | PTRN1066823940      | 8/11/2010                            |
| 1710 YCQNHI       | Williama, Edward              | Anytown, NE                |                     | 8/12/2010    | ~              | 4                   |                                      |
| Item              |                               |                            |                     | Amount       | Paid           | Transaction #       | Date                                 |
| E S.W.A.C. Memb   | ership Application: Edward 1  | Williams, 1                |                     | \$134.37     | Yes            | PTRN1231726601      | 8/12/2010                            |
| PIV & Criminal    | Background Check: Edward      | Williams, I: High Acces    | s Level             | \$240.00     | Yes            | PTRN1597022360      | 8/16/2010                            |
|                   |                               |                            |                     |              |                |                     |                                      |
| Email Address:    |                               | Email Receipts (           | of checked items on | CY1          |                |                     |                                      |
|                   | 62063-2010 R                  | Iral-Time Tech Group, Pate | nt Pendina.         |              |                |                     |                                      |
|                   |                               |                            |                     |              |                |                     |                                      |

and finally, the issuance of a SWAC Membership ID card are also provided for your convenience.

## How to Email Duplicate Receipts from the Member Enrollment Report

#### Run the Member Enrollment Report

for the desired period and report parameters. Please see instructions provided above.

After locating the desired transactions, select the checkbox to the left of each individual transaction for which a receipt is desired. At the bottom of the report output, enter an email address to which SWAC will send the selected transaction receipts.

| 110-10/041115                                       | Jones, Edward                 | ArvTown, AL                        | 8/13/2010 |      |                |           |
|-----------------------------------------------------|-------------------------------|------------------------------------|-----------|------|----------------|-----------|
| tem                                                 |                               |                                    | Amount    | Paid | Transaction #  | Date      |
| S.V.A.C. Mem:                                       | pership Application: Ecward   | Jones, III                         | \$134.37  | Yes  | FTRN1123543866 | 8/13/2010 |
| 610-YWRZ11                                          | Jones, Joe                    | Arytown, NV                        | 0/10/2010 | ×    | 4              |           |
| Item                                                |                               |                                    | Amount    | Paid | Transaction #  | Date      |
| PIV & Criminal                                      | Background Check: Jason J     | ones, IV: High Access Lavel        | \$1.00    | Yes  | FTRN4084270350 | 8/10/2010 |
| S.W.A.C. Mem                                        | pership Application: Jason Jo | ines, IV                           | \$134.37  | Yes  | FTRN6546407640 | 8/10/2010 |
| 610-YWRZI                                           | Jones, Joe                    | Arytown, NV                        | 8/10/2010 | 4    |                |           |
| Item                                                |                               |                                    | Amount    | Paid | Transaction #  | Date      |
| S.W.A.C. Mem:                                       | pership Application: J Iones, | IV                                 | \$134,27  | Yes  | FTRN1206283211 | 8/10/2010 |
| 510-GBVACW                                          | Syuare, Bub                   | Alantis, OK                        | 8/11/2010 | *    | *              |           |
| Item                                                |                               |                                    | Amount    | Paid | Transaction #  | Date      |
| S.W.A.C. Mem:                                       | pership Application: Spongel  | Bob SquarePants                    | \$134.37  | Yes  | FTRN3370469040 | 8/11/2010 |
| I PIV & Griminal                                    | Background Check: Sponge      | Bob SquarePants: High Access Level | \$152.00  | Yes  | FTRN1066823940 | 8/11/2010 |
| 710-YCQ/HI                                          | Williams. Edward              | Arytown, NE                        | 8/12/2010 | 5    | <i>u</i>       |           |
| Item                                                |                               |                                    | Amount    | Paid | Transaction #  | Date      |
| S.W.A.C. Membership Application: Ecward Williams, I |                               |                                    | \$134.27  | Yes  | FTRN1231726601 | 8/12/2010 |
| S.W.A.C. Memo                                       |                               |                                    |           |      |                |           |

# **CUSTOMER SUPPORT BULLETIN**

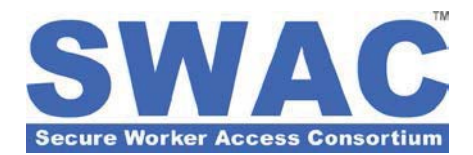

#### Member Certification Report

To access this report, click the **Member Enrollment Report** link at the bottom right of the Home page.

Select the required date range during which all individuals must be certified, i.e. **Begin Date** and **End Date**.

Select the desired **Certification(s)** for analysis. Use CTRL and Click to select more than one certification.

For **Certification Match Logic**, select '**AND**' if all certifications selected must be met, select '**OR**' if any of the selected certifications will satisfy your requirements.

| SWAC - RTV - Windows Internet Explorer | THE OWNER OF TAXABLE PARTY.                                                                       |                                          |                 |
|----------------------------------------|---------------------------------------------------------------------------------------------------|------------------------------------------|-----------------|
| 🕘 🗢 🚺 https://swac.realtimetg.co       | m/Default.asp                                                                                     | 🕶 🔒 🙀 🗙 🏷 Bing                           | م               |
| Favorites 🚮 SWAC - RTV                 |                                                                                                   | 🏠 🕶 🖾 🤟 🖶 🖶 Page 🕶 Safety                | • Tools • 🔞 •   |
| SWAC                                   |                                                                                                   | Daniel Krantz [dkrantz] - System Adminis | trator - Logout |
| Enclose Manhard Access Consumitions    |                                                                                                   | Home Change                              | Role Help       |
| MEMBER CERTIFICATION RE                | PORT                                                                                              |                                          |                 |
| Start Date                             | :                                                                                                 |                                          |                 |
| End Date                               | :                                                                                                 |                                          |                 |
| Certification(s)                       | High Access Level A<br>High Access Level - TWIC<br>Low Access Level TWIC<br>Medium Access Level   |                                          |                 |
| Certification Match Logic              | : O AND O OR                                                                                      |                                          |                 |
| Has Certification?                     | : 🖱 YES 🔘 NO                                                                                      |                                          |                 |
| For Members in Company(ies)            | Shawn Corp<br>Shawn Test Corp II<br>: Shawn Test Corp III<br>Shawn Test Corp IV<br>Shawn Test Inc |                                          | *<br>(EI)       |
|                                        | Run Report                                                                                        |                                          |                 |
|                                        |                                                                                                   |                                          |                 |
|                                        |                                                                                                   |                                          |                 |
|                                        |                                                                                                   |                                          |                 |
|                                        |                                                                                                   |                                          |                 |

For the question **Has Certification?**, select '**YES**' if the certifications selected are required to satisfy the report criteria, select '**NO**' when searching for individuals whose certifications will not be valid during any part of the selected date range.

Select one or more of the companies listed and click **Run Report** to generate the results.

| 🕑 👻 🚾 htt               | ps://swac.realtimet | g.com/Default.asp | and the second second second second second second second second second second second second second second second |                   | 🕶 🔒 🔩 🗙 🗔 Bin         | g                              |                         |
|-------------------------|---------------------|-------------------|----------------------------------------------------------------------------------------------------|-------------------|-----------------------|--------------------------------|-------------------------|
| avorites 🚮              | SWAC - RTV          |                   |                                                                                                    |                   | 🖞 • 🗐 • 🗆             | 🖶 🔻 Page 🕶 Safety 🔹            | T <u>o</u> ols <b>T</b> |
| SWA                     | C                   |                   |                                                                                                    |                   | Daniel Kra            | ntz [dkrantz] - System Adminis | trator - Logout         |
| Decure Werker Access Co |                     |                   |                                                                                                    |                   |                       | Home Change                    | Role   Help             |
| EMBER CERTI             | FICATION REPO       | RT                |                                                                                                    |                   | Export                | Results (Excel)                | Cancel                  |
| age 1 of 1 [ 1 ]        |                     |                   |                                                                                                    |                   |                       |                                |                         |
| ontrol #                | Last Name           | First Name        | Organization                                                                                                    | Certification     | Eff Date              | Exp Date                       |                         |
| 10EUZPJE                | Krantz              | Daniel            | Real-Time Technology Group                                                                                       | High Access Level | 10/27/2009 1:19:21 PM | 10/27/2010 1:19:21             | PM                      |
| 510CCVMLV               | Wood                | Shawn             | Real-Time Technology Group                                                                                       | High Access Level | 10/27/2009 3:59:02 PM | 10/27/2010 3:59:02             | PM                      |
| 510CCVMLV               | Wood                | Shawn             | Real-Time Technology Group                                                                                       | High Access Level | 5/20/2010 8:16:48 PM  | 5/20/2011 8:16:48 P            | M                       |
| 10ALBISC                | Hanson              | George            | Real-Time Technology Group                                                                                       | High Access Level | 8/6/2010 9:39:32 PM   | 8/6/2011 9:39:32 PM            |                         |
| 10YCQNHI                | Williams            | Edward            | Real-Time Technology Group                                                                                       | High Access Level | 8/9/2010 4:09:28 PM   | 8/9/2011 4:09:28 PM            | E.                      |
| 10YWRZJI                | Jones               | Joe               | Real-Time Technology Group                                                                                       | High Access Level | 8/10/2010 5:16:24 PM  | 8/10/2011 5:16:24 P            | M                       |
| IOYWRZJI                | Jones               | Joe               | Real-Time Technology Group                                                                                       | High Access Level | 8/10/2010 5:52:57 PM  | 8/10/2011 5:52:57 P            | м                       |
| 10GBVADW                | Square              | Bob               | Real-Time Technology Group                                                                                       | High Access Level | 8/11/2010 6:15:40 PM  | 8/11/2011 6:15:40 P            | M                       |
| 10YCQNHI                | Williams            | Edward            | Real-Time Technology Group                                                                                       | High Access Level | 8/16/2010 2:33:33 PM  | 8/16/2011 2:33:33 P            | M                       |
|                         |                     |                   |                                                                                                    |                   |                       |                                |                         |
|                         |                     |                   |                                                                                                    |                   |                       |                                |                         |
|                         |                     |                   |                                                                                                    |                   |                       |                                |                         |
|                         |                     |                   |                                                                                                    |                   |                       |                                |                         |
|                         |                     |                   |                                                                                                    |                   |                       |                                |                         |
|                         |                     |                   |                                                                                                    |                   |                       |                                |                         |
|                         |                     |                   |                                                                                                    |                   |                       |                                |                         |
|                         |                     |                   |                                                                                                    |                   |                       |                                |                         |
|                         |                     | 62002 2010 B      | Tone Tools Orenov, Bakent Deadlan                                                                                |                   |                       | _                              |                         |
|                         |                     | 62000-2010 Real   | The rect ordep. Fatence enoug.                                                                                   |                   |                       |                                |                         |
|                         |                     |                   |                                                                                                    |                   |                       |                                |                         |